### **Visual Basic Application** By Ira Prasetyaningrum, S.Si, M.T

## Pendahuluan

- Bahasa Basic pada dasarnya adalah bahasa yang mudah dimengerti sehingga pemrograman di dalam bahasa Basic dapat dengan mudah dilakukan meskipun oleh orang yang baru belajar membuat program.
- Hal ini lebih mudah lagi setelah hadirnya Microsoft Visual Basic, yang dibangun dari ide untuk membuat bahasa yang sederhana dan mudah dalam pembuatan scriptnya (*simple scripting language*) untuk graphic user interface yang dikembangkan dalam sistem operasi Microsoft Windows.

### The Visual Basic Editor in Excel (VBE)

- The VBE is integrated into Excel
- Excel -> menu bar "Tools/Macro/Visual Basic Editor" .
- OR Open Excel and on your keyboard click on the "ALT" key (left of the space bar), hold and click on the "F11" key (the F11 key is at the top of your keyboard).
- Click again ("ALT" key (left of the space bar), hold and click on the "F11" key ) and you are back to Excel.

### The Excel Visual Basic Editor

When you work with the VBE there always should be 3 windows that are showing. The <u>Project</u> <u>window</u> (1), the <u>Code window</u> (2) and the <u>Properties</u> window (3) like below

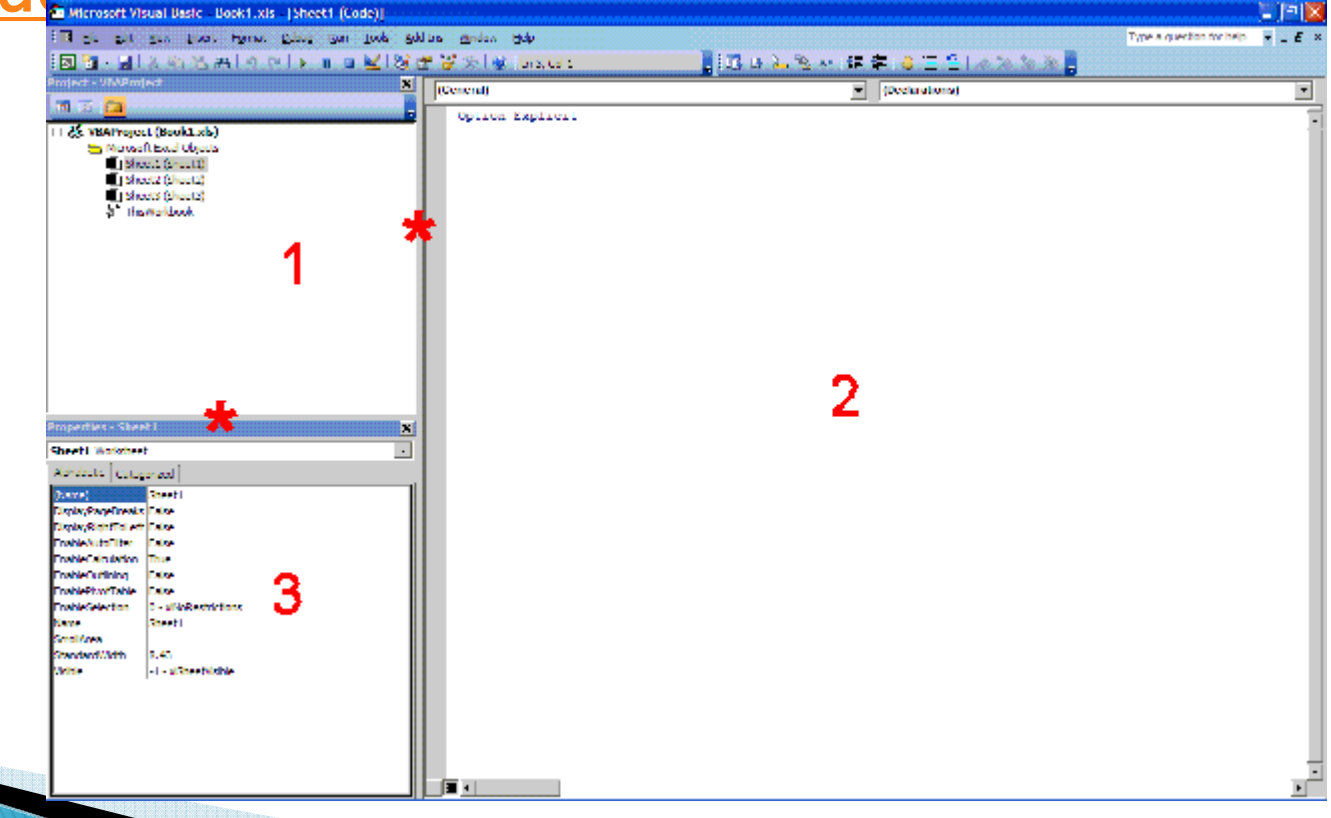

# The Excel Visual Basic Editor

### Project Explorer

- Menampilkan daftar form , module , sheet yang ada dalam project yang sedang aktif.
- Property Window
- Digunakan untuk mengatur properti dari komponen-komponen yang sedang diaktifkan. Property merupakan karakteristik dari sebuah objek.

# The Excel Visual Basic Editor

- Code Window
- Merupakan jendela yang digunakan untuk menuliskan kode program.

| 📧 Microsoft    | Excel          |                   |                                                    |                                      |       |                                    |                               |                       |          |             |     |               |                      |   |                  |                         |                                                                                                    |
|----------------|----------------|-------------------|----------------------------------------------------|--------------------------------------|-------|------------------------------------|-------------------------------|-----------------------|----------|-------------|-----|---------------|----------------------|---|------------------|-------------------------|----------------------------------------------------------------------------------------------------|
| Eile Edit      | View Insert Fo | ormat To          | ools <u>D</u> ata                                  | <u>Window</u> Hel                    | p Ado | be PDF                             |                               |                       |          |             |     |               |                      |   |                  |                         | Type a question for help 👻                                                                             |
|                |                | ***<br>  *<br>  * | Spelling<br>Research<br>Error Check<br>Shared Work | F7<br>. Alt+Click<br>king<br>rkspace | R. 2  | -   🧕 Σ +<br>Α 🖪   🞘               | 2↓ X↓   Ш<br>                 | 100%                  | • •      | i Arial     | ľ   | 10 <b>• B</b> | <i>I</i> <u>U</u>  ≣ |   | ·<br>國<br>(\$ %) | /00, 0,.<br>0,. 00, * 0 | 辈 律   图 • ૾ <b>• • ▲ • ]</b>                                                                           |
| Book1          |                |                   | Protection                                         |                                      |       |                                    |                               |                       | <b>r</b> |             |     |               |                      |   | 17 5235          |                         | Getting Started ▼ ×                                                                                    |
| A              | B              | С                 |                                                    | aboration I                          | F     | G                                  | Н                             | 1                     | J        | K           | L   | M             | N                    | 0 | P                | Q                       | Coffice Opline                                                                                         |
| 2              |                |                   | Formula Au                                         | įditing I                            |       | -                                  |                               | a.h., era             |          |             |     |               |                      |   |                  |                         |                                                                                                    |
| 4 5 6          |                |                   | Customize.                                         |                                      | •     | Macros<br>Record New M             | acro                          | Alt+F8                |          |             |     |               |                      |   |                  |                         | <ul> <li>2007 calendar (1-pg, portrait)</li> <li>PivotTable reports: View data<br/>your way</li> </ul> |
| 7<br>8<br>9    |                |                   |                                                    |                                      | 2     | Visual Basic Ed<br>Microsoft Scrip | itor<br>t <u>E</u> ditor Alt: | Alt+F11<br>+Shift+F11 |          |             |     |               |                      |   |                  |                         | <ul> <li>Move or copy a formula</li> <li>More</li> <li>Search for:</li> </ul>                          |
| 10<br>11<br>12 |                |                   |                                                    |                                      |       |                                    |                               |                       |          |             |     |               |                      |   |                  |                         | Example: "create a time sheet"                                                                         |
| 13<br>14<br>15 |                |                   |                                                    |                                      |       |                                    |                               |                       |          |             |     |               |                      |   |                  |                         | Open<br>Book1                                                                                          |
| 16<br>17       |                |                   |                                                    |                                      |       |                                    |                               |                       |          |             |     |               |                      |   |                  |                         | data JUDUL TPPA<br>Book1<br>data 2009                                                                  |
| 19<br>20       |                |                   |                                                    |                                      |       |                                    |                               |                       |          |             |     |               |                      |   |                  |                         | More                                                                                                   |
| 21<br>22<br>23 |                |                   |                                                    |                                      |       |                                    |                               |                       |          |             |     |               |                      |   |                  |                         | Create a new workbook                                                                                  |
| 24<br>25       |                |                   |                                                    |                                      |       |                                    |                               |                       |          |             |     |               |                      |   |                  |                         |                                                                                                    |
| 26<br>27<br>28 |                |                   |                                                    |                                      |       |                                    |                               |                       |          |             |     |               |                      |   |                  |                         |                                                                                                    |
| 29<br>30       |                |                   |                                                    |                                      |       |                                    |                               |                       |          |             |     |               |                      |   |                  | ~                       |                                                                                                    |
| Ready          |                |                   |                                                    |                                      |       |                                    |                               |                       |          |             |     |               |                      |   | Ê                |                         | NUM                                                                                                    |
| 🐉 start        | 000            | 25                | dobe Acrobat                                       | 7.0 🕞 ն                              | ) vba |                                    | 🖉 In                          | dex of /softwa        | ire/o    | Presentatio | n1. | 👰 vb          |                      |   | 🔏 Microsoft      | Excel                   | 🌾 🗞 🛱 🞯 🛕 🔟 9:29 AM                                                                                    |

#### Microsoft Excel

#### - 8 X

Type a question for help

Eile Edit View Insert Format Iools Data Window Help Adobe PDF

### : D 🗃 🔒 🔒 🕘 💩 🖤 🖏 | 从 🖻 🏝 • 🏈 | ળ - ભ - | 🧶 Σ • 針 科 🏨 🤴 100% • Θ 💂 Arial 💿 10 • | Β Ι Τ Ψ | Ε Ξ Ξ 翊 | \$ % , till 🕮 🛱 🖽 • 🙆 • 🗛 • 💂

### 🔣 😤 🖓 🖂 🖬 🛥 O 💷 📑 🚽 🛃 A 🗷 💥 🖕

A1

| Book1                                                                                                    |       |             |             |                         |                                                                                             | (                                                                                                    |                                                                                                    |        | 1   |   |                 |   | Getting Started 🔹 💌                                                                                                    |
|----------------------------------------------------------------------------------------------------|-------|-------------|-------------|-------------------------|---------------------------------------------------------------------------------------------|----------------------------------------------------------------------------------------------------|----------------------------------------------------------------------------------------------------|--------|-----|---|-----------------|---|----------------------------------------------------------------------------------------------------|
| DUOK1                                                                                                    |       |             |             |                         |                                                                                             | Security                                                                                                    |                                                                                                    | ? 🛛 🖷  | NI. |   |                 |   | 😔   😔   🟠                                                                                                    |
| A           1           2           3           4           5           6           7           8           9           10           11           12           13           14           15           16           17           18           19           20           21           22           23           24           25           26           27 |       | C 3         | D           | E                       | G<br>G<br>G<br>G<br>G<br>G<br>G<br>G<br>G<br>G<br>G<br>G<br>G<br>G<br>G<br>G<br>G<br>G<br>G | Security Security Level Trusted P Yery High. Only macros to run. All other signed High. Only signed macro run. Unsigned macros a Medium. You can choose macros. Low (not recommended unsafe macros. Use this software installed, or yo you open. | iblishers Installed in trusted locations will and unsigned macros are disable s from trusted sources will be all e automatically disabled. whether or not to run potentia . You are not protected from po setting only if you have virus sc u have checked the safety of al OK OK | Cancel | N   |   |                 |   | <ul> <li>Construction</li> <li>2007 calendar (1-pg, portrait)</li> <li>PivotTable reports: View data your way</li> <li>Move or copy a formula More</li> <li>Search for:</li> <li>Example: "create a time sheet"</li> <li>Doen</li> <li>Book1<br/>data JUDUL TPPA<br/>Book1<br/>data 2009</li> <li>More</li> <li>Create a new workbook</li> </ul> |
| 28<br>29<br>30                                                                                                    |       | · · · ·     |             |                         |                                                                                             |                                                                                                    |                                                                                                    |        |     |   | 210             |   |                                                                                                    |
| Ready                                                                                                    |       |             |             | 1 martine to the second |                                                                                             | 1 magazine en en en en en en en en en en en en e                                                                                                    | 1 martine and a second second                                                                                                    | 1 mars |     |   |                 | _ | NUM                                                                                                    |
| 🛃 start                                                                                                    | 8 🙆 😒 | 😕 5 Adobe A | Acrobat 7.0 | 🝷 🖾 vba                 |                                                                                             | 🔄 🙆 Index of /software/o.                                                                                                    | . 🔮 Presentation1                                                                                                    | 🖄 vb   |     | × | Microsoft Excel |   | 🔇 🎉 🛱 🞯 🛕 🔯 9:29 AM                                                                                                    |

| 🛎 Microsoft E | xcel - Book1             |       |                                      |                    |          |       |           |                            |           |       |   |   |   |            |                                                                |
|---------------|--------------------------|-------|--------------------------------------|--------------------|----------|-------|-----------|----------------------------|-----------|-------|---|---|---|------------|----------------------------------------------------------------|
| Eile Edit     | View Insert Format Io    | ols i | Data <u>W</u> indow <u>H</u> elp Add | be PDF             |          |       |           |                            |           |       |   |   |   | J          | Type a question for help 🛛 🚽 🖉 🗙                               |
| : 🗅 💕 🖬 🕻     | <u>N</u> ormal           | 8     | • 🥑   4) + (4 +   👷                  | Σ - Al             | X↓   🛄 🦂 | 100%  | • 🕜 📮 🗄 🕨 | <ul> <li>Securi</li> </ul> | ity   🥭 🛐 | 2 🖌 🔗 |   |   |   |            |                                                                |
| Arial         | Page Break Preview       |       | ≣≣≣\$%,                              | €.0 .00<br>0.€ 00. |          | - 🗞 - | A ·       |                            |           |       |   |   |   |            |                                                                |
|               | <u>T</u> oolbars )       | •     | Standard                             | 1:8                |          |       |           |                            |           |       |   |   |   |            |                                                                |
| A1            | <u>Z</u> oom             | ~     | Formatting                           |                    |          |       |           |                            |           |       |   |   |   |            |                                                                |
| A             | <b>Š</b>                 | _     | Borders                              | G                  | Н        | 1     | J         | K                          | L         | M     | N | 0 | P | -          | Getting Started 🔹 💌 🗙                                          |
| 1             |                          | -     | Chart                                |                    |          |       |           |                            |           |       |   |   |   | -          | 0 0 6                                                          |
| 3             |                          | 4     | Control Toolbox                      |                    |          |       |           |                            |           |       |   |   |   |            | Microsoft                                                      |
| 4             |                          | 2     | Drawing                              |                    |          |       |           |                            |           |       |   |   |   |            | <b>Office</b> Online                                           |
| 5             |                          |       | External Data                        | -                  |          |       |           |                            |           |       |   |   |   |            | Connect to Microsoft Office                                    |
| 7             |                          |       | Forms                                |                    |          |       |           |                            |           |       |   |   |   |            | Online                                                         |
| 8             |                          |       | Formula Auditing                     |                    |          |       |           | -                          |           |       |   |   |   |            | <ul> <li>Get the latest news about using<br/>Excel</li> </ul>  |
| 9             | ·                        | -     | List                                 |                    |          |       |           |                            |           |       |   |   |   | -          | Automatically update this list                                 |
| 11            |                          |       | Picture                              |                    |          |       |           |                            |           |       |   |   |   |            | More                                                           |
| 12            |                          | 2     | PivotTable                           |                    | -        |       |           |                            |           |       |   |   |   | <u>-</u> 8 | Search for:                                                    |
| 14            |                          |       | Protection                           | -                  |          | 1     | -         | -                          | -         | 1     |   |   |   |            | <b>•</b>                                                       |
| 15            |                          |       | Reviewing                            |                    |          |       |           |                            |           |       |   |   |   |            | Example: "Print more than one copy"                            |
| 16            |                          | ~     | Task Pane                            |                    |          |       |           |                            |           |       |   | - |   | -          | Open                                                           |
| 18            |                          |       | Text To Speech                       |                    |          |       |           |                            |           |       |   |   |   |            | 7 SDD SDM SD2D 2010 (Bulan                                     |
| 19            | ·                        | ~     | Visual Basic                         |                    |          |       |           |                            |           | -     |   | - |   |            | JULI).xls                                                      |
| 20            | · · · ·                  | 2     | Watch Window                         | -                  |          |       |           |                            |           |       |   |   |   | -          | daftar pengajuan judul.xls                                     |
| 22            |                          |       | Web                                  |                    |          |       |           |                            |           |       |   |   |   |            | dartar pengajuan judul d4 LJ.xis<br>daftar pengajuan judul.xis |
| 23            |                          |       | WordArt                              |                    |          |       |           |                            |           |       |   |   |   | -          | 🚰 More                                                         |
| 24            |                          | ~     | Acrobat Connect                      | -                  | 1        |       |           |                            |           |       |   | 1 |   |            | Create a new workhook                                          |
| 26            |                          | ~     | Acrobat PDFMaker 8.0                 |                    |          |       |           |                            |           |       |   |   |   |            |                                                                |
| 27            |                          |       | ⊆ustomize                            |                    |          |       | -         | -                          |           |       |   |   |   |            |                                                                |
| 29            |                          |       |                                      |                    |          |       |           |                            |           |       |   |   |   |            |                                                                |
| 30            |                          |       |                                      |                    |          |       |           |                            |           |       |   |   |   |            |                                                                |
| 31            |                          |       |                                      |                    |          |       |           |                            |           |       |   |   |   | -          |                                                                |
| 33            |                          |       |                                      |                    | -        |       |           |                            |           |       |   | 1 | 1 | -          |                                                                |
|               | eet1 / Sheet2 / Sheet3 / | ļ     |                                      |                    |          |       | <         |                            |           |       | L |   | > | Ě          |                                                                |
| Ready         |                          |       |                                      |                    |          |       |           |                            |           |       |   |   |   |            |                                                                |
| 🦺 start       | Microsoft Excel - Book1  |       | 🗿 Microsoft PowerPoint               |                    |          |       |           |                            |           |       |   |   |   | 4          | 🎢 🕻 🔇 🗩 🐘 🖏 🚱 🔔 📕 5:44 AM                                      |
|               |                          |       |                                      |                    |          |       |           |                            |           |       |   |   |   |            |                                                                |

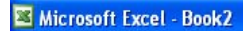

Eile Edit View Insert Format Tools Data Window Help Adobe PDF

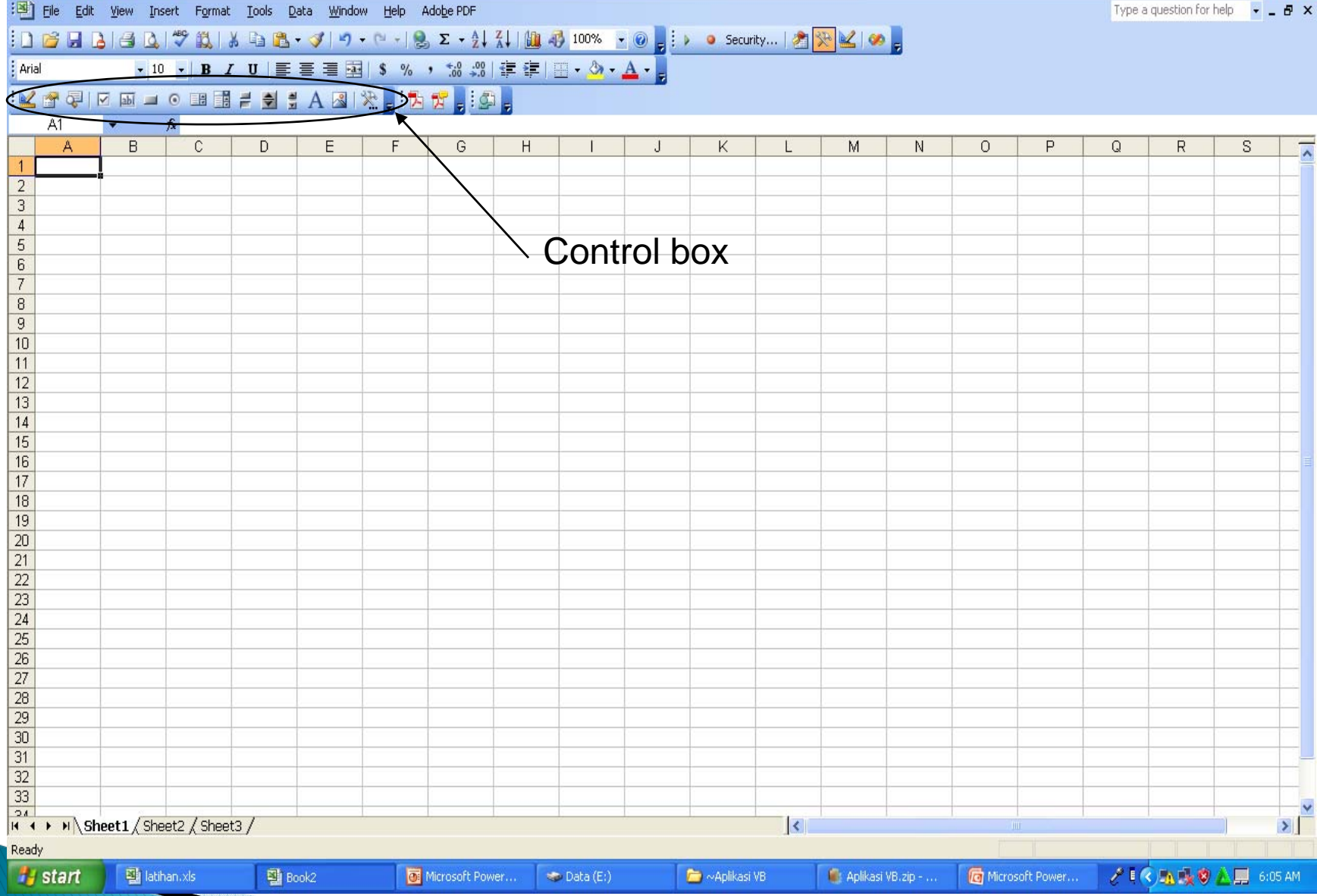

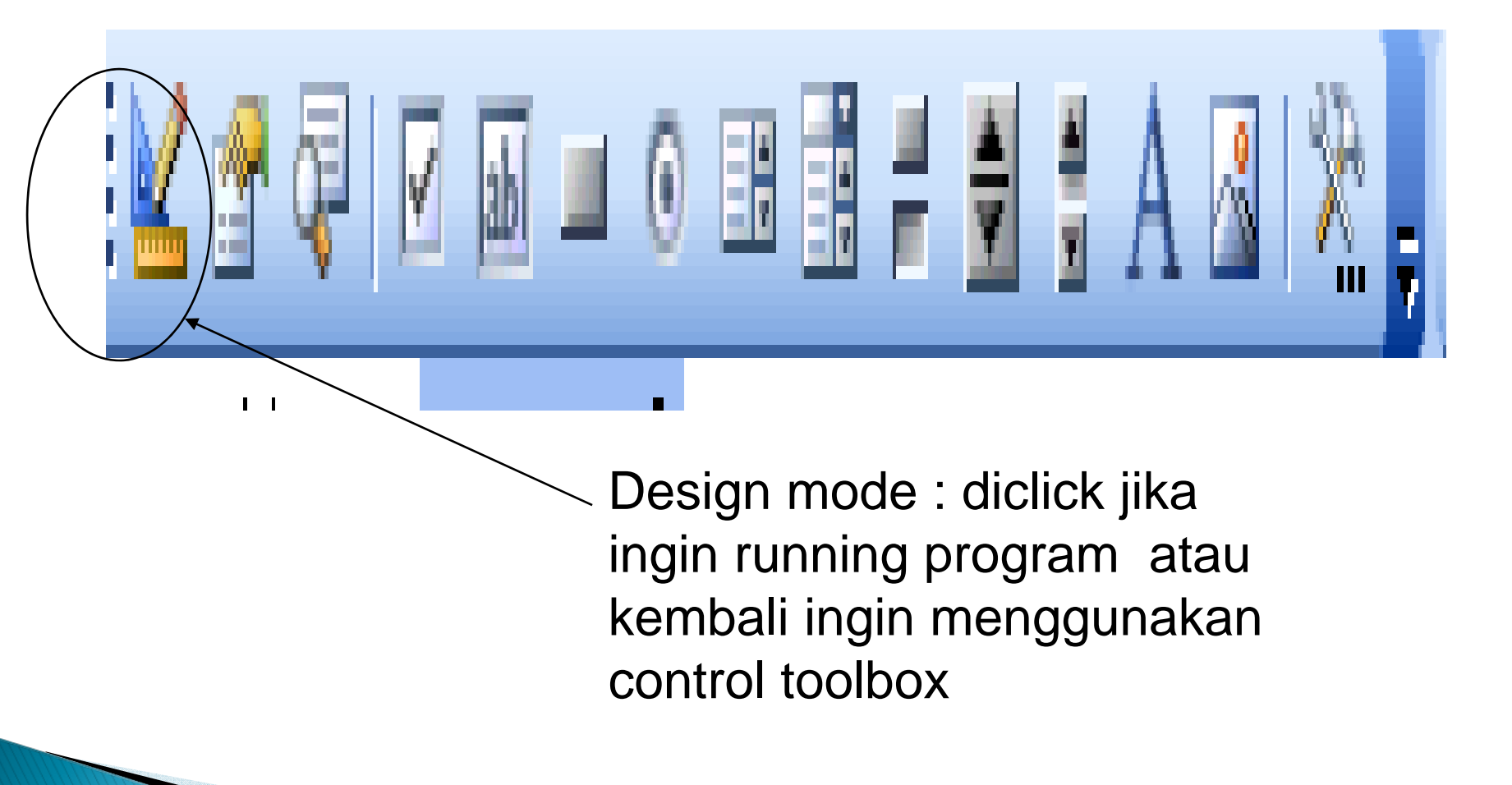

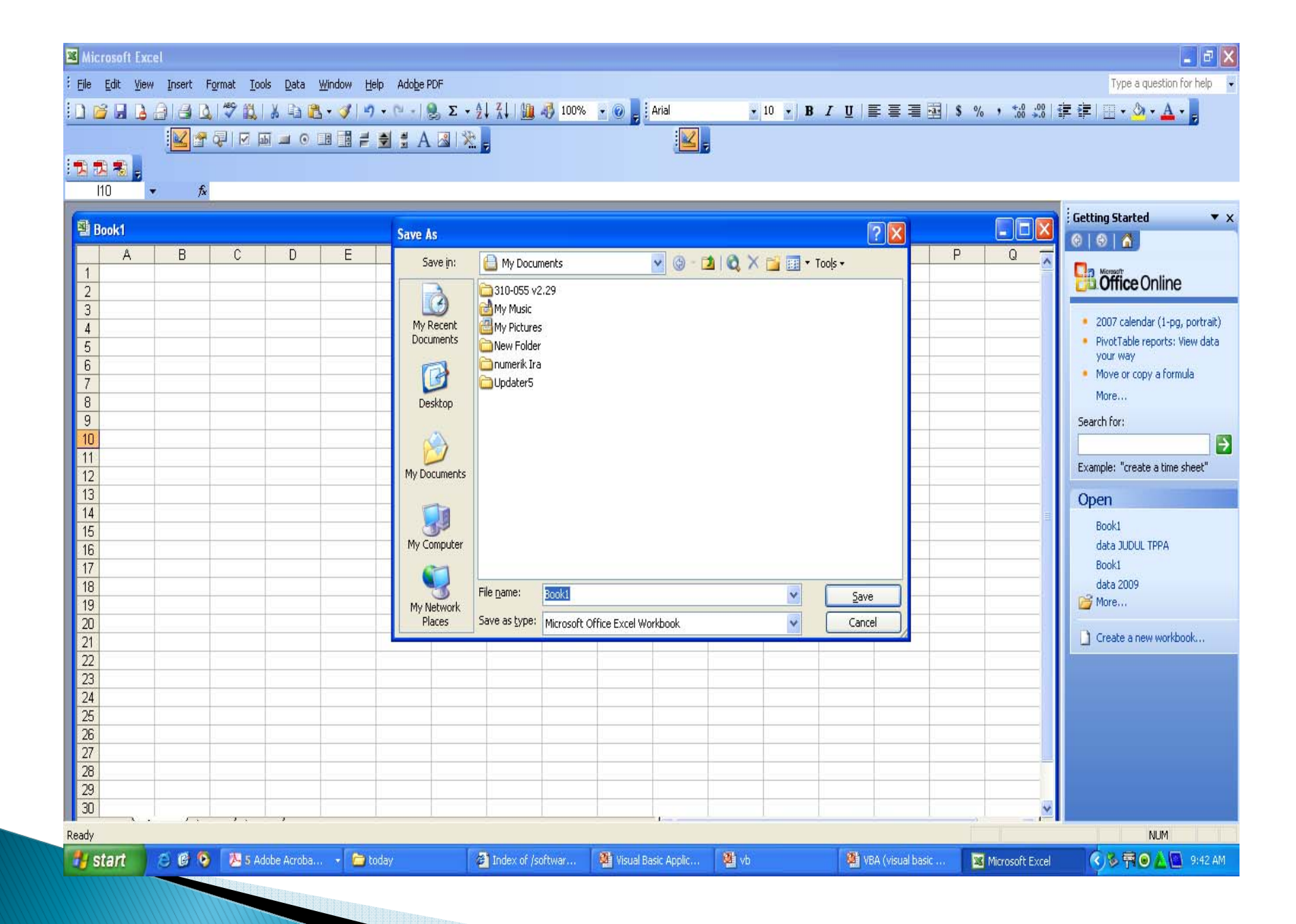

### Menulis di sheet

| 🛯 M                                            | icrosoft E                                                                                                    | xcel - Boo                   | k1         |       |                          |                   |                  |                   |    |   |   |   |    |    |   |
|------------------------------------------------|----------------------------------------------------------------------------------------------------|------------------------------|------------|-------|--------------------------|-------------------|------------------|-------------------|----|---|---|---|----|----|---|
| :1                                             | <u>Eile E</u> dit                                                                                                    | ⊻iew <u>I</u> n              | sert Fg    | ormat | <u>T</u> ools <u>D</u> a | ata <u>W</u> indo | w <u>H</u> elp A | do <u>b</u> e PDF |    |   |   |   |    |    |   |
| 10                                             |                                                                                                    |                              |            |       |                          |                   |                  |                   |    |   |   |   |    |    |   |
|                                                |                                                                                                    |                              |            |       |                          |                   |                  |                   |    |   |   |   |    |    |   |
| : 🔁                                            |                                                                                                    |                              |            |       |                          |                   |                  |                   |    |   |   |   |    |    |   |
| Comr                                           | CommandBut ▼                                                                                                    |                              |            |       |                          |                   |                  |                   |    |   |   |   |    |    |   |
|                                                | A                                                                                                    | В                            | C          |       | D                        | E                 | F                | G                 | Н  |   | J | K | L  | M  |   |
| 22                                             |                                                                                                    |                              |            |       | o                        | 0                 | ρ                |                   |    |   |   |   |    |    |   |
| 23                                             |                                                                                                    |                              |            | -     | 0                        | Command           | Button1 p        |                   |    |   |   |   |    |    |   |
| 25                                             |                                                                                                    | 1                            |            |       |                          | 0                 |                  |                   | Į. | 1 | 1 | 1 | Į. | l. |   |
| 26                                             |                                                                                                    |                              |            |       |                          |                   | Ŭ                |                   |    |   |   |   |    |    | ļ |
| 77                                             | 26                                                                                                    |                              |            |       |                          |                   |                  |                   |    |   |   |   |    |    |   |
| 着 M                                            | 🚡 Microsoft Visual Basic - Book1 [design] - [Sheet1 (Code)]                                                                                                    |                              |            |       |                          |                   |                  |                   |    |   |   |   |    |    |   |
| : 🖄                                            | References and the second second seco |                              |            |       |                          |                   |                  |                   |    |   |   |   |    |    |   |
| : 🔣 🛅 - 🔜 🗼 🗈 🛍 🔄 🔍 🕨 💷 🔛 📚 🖀 🤔 🎘 💿 🖬 2, Col 1 |                                                                                                    |                              |            |       |                          |                   |                  |                   |    |   |   |   |    |    |   |
| Proje                                          | Project - VBAProject X CommandButton1 Click                                                                                                    |                              |            |       |                          |                   |                  |                   |    |   |   |   |    |    |   |
|                                                | Private Sub CommandButton1_Click()                                                                                                    |                              |            |       |                          |                   |                  |                   |    |   |   |   |    |    |   |
| ≝                                              | <b>VBAProje</b><br>                                                                                                    | oft Excel Ob                 | )<br>jects |       | End Sub                  |                   |                  |                   |    |   |   |   |    |    |   |
|                                                | B Sh                                                                                                    | eet1 (Sheet                  | 1)         |       |                          |                   |                  |                   |    |   |   |   |    |    |   |
|                                                | ■ Sh                                                                                                    | eet2 (Sheet)<br>eet3 (Sheet) | 2)<br>3)   |       |                          |                   |                  |                   |    |   |   |   |    |    |   |
|                                                | 🔤 🚯 Th                                                                                                    | isWorkbook                   |            |       |                          |                   |                  |                   |    |   |   |   |    |    |   |
|                                                |                                                                                                    |                              |            |       |                          |                   |                  |                   |    |   |   |   |    |    |   |
|                                                |                                                                                                    |                              |            |       |                          |                   |                  |                   |    |   |   |   |    |    |   |
|                                                |                                                                                                    |                              |            |       |                          |                   |                  |                   |    |   |   |   |    |    |   |
|                                                |                                                                                                    |                              |            |       |                          |                   |                  |                   |    |   |   |   |    |    |   |

# Coding didalam command button

Range("A1" ).Value = 34

| <b>N</b> 🔁 | licro        | soft Ex      | kcel - I | Book1  |                 |               |              |                |               |                    |                   |
|------------|--------------|--------------|----------|--------|-----------------|---------------|--------------|----------------|---------------|--------------------|-------------------|
| : 🕑        | <u>F</u> ile | <u>E</u> dit | ⊻iew     | Insert | F <u>o</u> rmat | <u>T</u> ools | <u>D</u> ata | <u>W</u> indow | Help          | Ado <u>b</u> e PDF |                   |
| 1 🗅        | 2            |              |          | 3 🗳    | - 🍣 🖏           | .   X 🗈       | - 62 -       | - I - I        | ) <u>-</u> (° | - Ι 🤮 Σ -          | ≙↓ ⊼↓   <b>60</b> |
|            |              |              | 1        | 2 😭    |                 | abi 💻 (       | •            |                | <b>÷</b>      | A 🖂   🕅            | ₽                 |
| -          | 12           | : 🔊          |          |        |                 |               |              |                |               |                    |                   |
|            |              |              | -        | fx-    | 34              |               |              |                |               |                    |                   |
|            |              | Α            | В        |        | С               | D             |              | E              | F             | G                  | H                 |
| 1          |              | 34           |          |        |                 |               |              |                |               |                    |                   |
| 2          |              |              |          |        |                 |               |              |                | [             |                    |                   |
| З          |              |              |          |        |                 |               | `            | and Dutt.      | o. n. 1       |                    |                   |
| 4          |              |              |          |        |                 |               | >0mm         | anubull        |               |                    |                   |
| 5          |              |              |          |        |                 |               |              |                |               |                    |                   |
| 6          |              |              |          |        |                 |               |              |                |               |                    |                   |
| 7          |              |              |          |        |                 |               |              |                |               |                    |                   |
|            |              |              |          |        |                 |               | i            |                |               | İ                  | 1                 |

# Coding didalam command button

### cells(2,3)=34 Keterangan : cells(baris,kolom)

| <b>X</b> N | hicro | soft Ex      | ccel - I | Book1  |                 |               |              |                |                |                    |                                             |
|------------|-------|--------------|----------|--------|-----------------|---------------|--------------|----------------|----------------|--------------------|---------------------------------------------|
| :          | Eile  | <u>E</u> dit | ⊻iew     | Insert | F <u>o</u> rmat | <u>T</u> ools | <u>D</u> ata | <u>W</u> indow | v <u>H</u> elp | Ado <u>b</u> e PDF |                                             |
| : 🗅        | 6     |              | a        | d 🖪    | ABC 🛍           | XB            |              | - 🛷 📋          | 9-0-           | - Ι 🤮 Σ -          | ${}^{\mathbb{A}}_{\mathbb{Z}} \!\downarrow$ |
|            |       |              | 1        | 2 😭    | 2               | abi 💻         | •            |                | - <b>-</b>     | A 🖪 🕅              | è 📮                                         |
| : 🔁        |       | -            | _        |        |                 |               |              |                |                |                    |                                             |
|            |       |              | -        | fx     |                 |               |              |                |                |                    |                                             |
|            |       | A            | В        |        | С               | D             |              | E              | F              | G                  |                                             |
| 1          |       |              |          |        |                 |               |              |                |                |                    |                                             |
| 2          |       |              |          |        | 34              |               |              |                |                |                    |                                             |
| 3          |       |              |          |        |                 |               | C            | and Dut        | tan1           |                    |                                             |
| 4          |       |              |          |        |                 |               | Comm         | anubul         |                |                    |                                             |
| 5          |       |              |          |        |                 | i             |              |                |                |                    |                                             |
| 6          |       |              |          |        |                 |               |              |                |                |                    |                                             |

| <b>Z</b> V | hicros   | oft Ex       | cel - Boo               | k1            |                 |               |              |                |                |                    |        |         |               |                         |            |
|------------|----------|--------------|-------------------------|---------------|-----------------|---------------|--------------|----------------|----------------|--------------------|--------|---------|---------------|-------------------------|------------|
| R)         | Eile     | <u>E</u> dit | <u>V</u> iew <u>I</u> n | sert F        | F <u>o</u> rmat | <u>T</u> ools | <u>D</u> ata | <u>W</u> indov | v <u>H</u> elp | Ado <u>b</u> e PDF |        |         |               |                         |            |
|            | <b>2</b> | a 👌          | a   4                   |               | ab 🏷            | 🔏 🖻           | ) 🔁 -        | - 🛷 📔          | <b>9 -</b> (°' | - 😫 Σ              | → A/Z↓ | Z I I 🛄 | 🦚 100%        | - 🕜 📮 🛙 📃               |            |
|            |          |              |                         | <b>R</b> 4    |                 | abi 💻         | •            |                | -              | Α 🖪                | *      |         |               |                         | <b>K</b> . |
| Z          | 1 🔁 🖣    | <b>B</b>     |                         | Pro           | perties         |               |              |                |                |                    |        |         | Properties    | 5                       | 3          |
| Com        | nmand    | But          | -                       | <i>f</i> ∗ =E | EMBEC           | D("Form       | is.Com       | mandB          | utton.1",      | "")                |        |         |               |                         | -          |
|            | Α        |              | В                       |               |                 | D             |              | E              | F              | G                  |        | Н       | Command       | 3u CommandButt <u>-</u> |            |
| 1          |          |              |                         |               |                 |               |              |                |                |                    |        |         | Alphabetic    | Categorized             |            |
| 2          |          |              |                         |               | 34              | 0             |              | 0              | ρ              |                    |        |         | (Name)        | CommandButto            | 5          |
| 3          |          |              |                         |               |                 |               | ~            |                | 1 <b>+</b>     |                    |        |         | Accelerator   |                         |            |
| 4          |          |              |                         |               |                 | 0             | Cann         | arubu          | ian p-         |                    |        |         | AutoLoad      | False                   |            |
| 5          |          |              |                         |               |                 |               |              | -0             |                |                    |        |         | AutoSize      | False 💌                 |            |
| 6          |          |              |                         |               |                 |               |              |                |                |                    |        |         | BackColor     | R 8H800000              |            |
| 7          |          |              |                         |               |                 |               |              |                |                |                    |        |         | BackStyle     | 1 - fmBackStyle         |            |
| 8          |          |              |                         |               |                 |               |              |                |                |                    |        |         | Caption       | CommandButto            |            |
| 9          |          |              |                         |               |                 |               |              |                |                |                    |        |         | Enabled       | True                    |            |
| 10         |          |              |                         |               |                 |               |              |                |                |                    |        |         | Font          | Arial                   |            |
| 11         |          |              |                         |               |                 |               |              |                |                |                    |        |         | ForeColor     | &H8000001               |            |
| 12         |          |              |                         |               |                 |               |              |                |                |                    |        |         | Height        | 37.5                    |            |
| 12         |          |              |                         |               |                 |               |              |                |                |                    |        |         | Left          | 173.25                  |            |
| 13         |          |              |                         |               |                 |               |              |                |                |                    |        |         | Locked        | True                    |            |
| 14         |          |              |                         |               |                 |               |              |                |                |                    |        |         | MouseIcon     | (None)                  |            |
| 15         |          |              |                         |               |                 |               |              |                |                |                    |        |         | MousePointe   | er 0 - fmMousePo        | i          |
| 16         |          |              |                         |               |                 |               |              |                |                |                    |        |         | Picture       | (None)                  |            |
| 17         |          |              |                         |               |                 |               |              |                |                |                    |        |         | PicturePositi | ion 7 - fmPicturePo     |            |
| 18         |          |              |                         |               |                 |               |              |                |                |                    |        |         | Placement     | 2                       |            |
| 19         |          |              |                         |               |                 |               |              |                |                |                    |        |         | PrintObject   | True                    |            |
| 20         |          |              |                         |               |                 |               |              |                |                |                    |        |         | Shadow        | False                   |            |
| 21         |          |              |                         |               |                 |               |              |                |                |                    |        |         | TakeFocusC    | nClic True              |            |
| 22         |          |              |                         |               |                 |               |              |                |                |                    |        |         | Тор           | 19.5                    |            |
| 23         |          |              |                         |               |                 |               |              |                |                |                    |        |         | Visible       | True                    |            |
| 24         |          |              |                         |               |                 |               |              |                |                |                    |        |         | Width         | 96.75                   |            |
| 25         |          |              |                         |               |                 |               |              |                |                |                    |        |         | WordWrap      | False                   |            |

## Properti obyek

| Properti        | Fungsi                                                                  |
|-----------------|-------------------------------------------------------------------------|
| Name            | Merupakan judul obyek                                                   |
| Caption         | Nama atau ID yang akan digunakan untuk mengacu pda obyek dikode program |
| Enables         | Mengatur aktif atau tidaknya obyek                                      |
| Width           | Mengatur ukuran lebar obyek                                             |
| Height          | Mengatur ukuran tinggi obyek                                            |
| Font            | Mengatur jenis dan besar font di obyek                                  |
| StartUpPosition | Posisi dimonitor pada saat program dijalankan atau form ditampilkan     |
| WindowsState    | Ukuran form pada program dijalankan atau saat Form ditampilkan.         |
| lcon            | Memilih ikon dari form                                                  |
| DisablePicture  | Memilih picture yang akan ditampilkan sebagai ikon.                     |

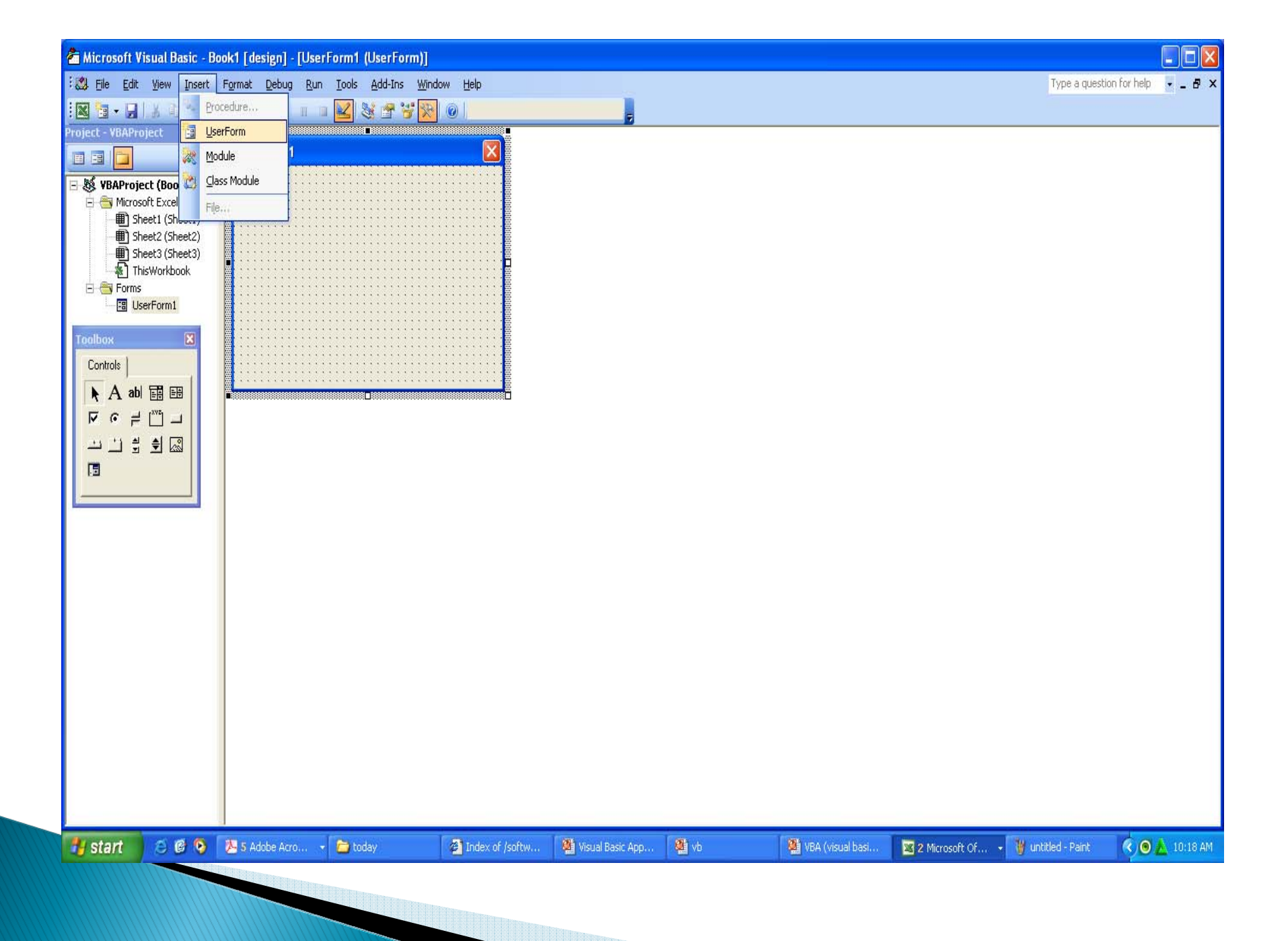

## Menampilkan form

### Private Sub Command1\_Click() UserForm1.Show End Sub

| <u> </u> | licro | soft Ex      | ccel - I | Book1      |                 |               |          |       |                |      |              |    |                  |
|----------|-------|--------------|----------|------------|-----------------|---------------|----------|-------|----------------|------|--------------|----|------------------|
|          | Eile  | <u>E</u> dit | ⊻iew     | Insert     | F <u>o</u> rmat | <u>T</u> ools | Da       | ata   | <u>W</u> indov | N    | <u>H</u> elp | Ad | lo <u>b</u> e PD |
|          | 2     |              |          | <b>a</b> 🗳 | ABC 🛍           |               | b I      | ۰ 🞝   | - 🍼 🗌          | 2    | - CI         | +  | 🧕 Σ              |
|          |       |              | 1        | <u>k</u> 🕙 | 2               | abi 💻         | ۲        |       |                |      | ÷ .          | ł  | A 🗟              |
| 1        | 72    | -            |          |            |                 |               |          |       |                |      |              |    |                  |
|          | C2    |              | •        | fx         |                 |               |          |       |                |      |              |    |                  |
|          |       | A            | В        |            | С               | D             |          |       | E              |      | F            |    | G                |
| 1        |       |              |          |            |                 |               |          |       |                |      |              |    |                  |
| 2        |       |              |          |            |                 |               |          |       |                | •    |              |    |                  |
| 3        |       |              |          |            |                 |               | $\sim$   | ***** | and B t        | tan  | 1            |    |                  |
| 4        |       |              |          |            |                 |               | <u>u</u> |       | aucu           | LUIT | '            |    |                  |
| 5        |       |              |          |            |                 |               |          |       |                |      |              |    |                  |
| 6        |       |              |          |            |                 |               |          |       |                |      |              |    |                  |
| 7        |       | 100          |          |            |                 |               |          |       |                |      |              |    |                  |

## MengEdit form

- Memberi nama Private Sub Command1\_Click() UserForm1.Caption = "Program Pertama" End Sub
- Menutup form Private Sub CommandButton2\_Click() UserForm1.Hide End Sub
- Menutup program Private Sub Command1\_Click() End End Sub

### MENULIS DARI FORM KE SHEET

| 🚰 Microsoft Visual Basi   | ic - latihan         | dasar.xls        | [desig      | n] - [l       | atihan         | dasar.xls -       | form1                                        | (UserForm     |
|---------------------------|----------------------|------------------|-------------|---------------|----------------|-------------------|----------------------------------------------|---------------|
| : 🔀 Eile Edit View Ir     | nsert F <u>o</u> rma | it <u>D</u> ebug | <u>R</u> un | <u>T</u> ools | <u>A</u> dd-In | is <u>W</u> indow | <u>H</u> elp                                 |               |
| i 🔀 🛅 - 🔚 I 🗶 🖻 I         | BAA   🤊              | € ►              |             |               | 🨻 👉            | 😴                 |                                              |               |
| Project - VBAProject      | ×                    |                  |             |               |                |                   |                                              |               |
|                           | Us                   | erForm1          |             |               |                |                   |                                              |               |
| Toolbox                   | 🔀 🔛                  |                  | : : : : :   | : : : :       |                |                   | <u> </u>                                     |               |
| Controls                  |                      | NAMA             |             | ::            | :              |                   | : : : :                                      |               |
|                           |                      |                  |             |               | : :            |                   |                                              |               |
|                           |                      | ALAMAT           |             | ::            | :              |                   | -::::                                        |               |
|                           |                      |                  |             |               | ÷              |                   |                                              | · · · · · · · |
| - 😹 그의 거 관 🌒              |                      |                  |             |               | · · · · · ·    |                   |                                              |               |
|                           |                      | No TELEPON       |             | ::            | :              |                   | : : : :                                      |               |
|                           |                      |                  |             | : :           | :              |                   | : : : :                                      |               |
|                           | [ ] [ ] : : :        |                  | :::::       | : : : :       | : : : : : :    |                   | : : : : :                                    |               |
| Properties communication  |                      | BARIS CELLS      | 5           | ::            | :              |                   | $\vdots$ $\vdots$ $\vdots$ $\vdots$ $\vdots$ |               |
| CommandBut! CommandBut    | ttc 💌 👘              |                  |             | ::            | :              |                   | : : : : :                                    |               |
| Alphabetic Categorized    |                      |                  |             |               |                |                   |                                              |               |
| Categorized               |                      |                  |             |               |                |                   |                                              |               |
| (Name) CommandBut         | 뜨 💁 🛛 🖌 🖡 🗒          |                  | 1010101010  |               | ÷ ÷            |                   | E : :                                        |               |
| Accelerator               | -    :Ö              | TUL              | IS          |               | ::             | TUTUP             | E : :                                        |               |
|                           | ~      #             |                  |             |               | ::             |                   | t::                                          |               |
| BackStyle 1 - fmPackStyle |                      |                  |             |               | ::::::         |                   | : : : : :                                    |               |
| Cancel False              | <u>ye</u> () ( : : : |                  |             | : : : :       | ::::::         |                   | : : : : :                                    | 1 1 1 1 1 1 1 |
| Caption TULIS             |                      |                  |             |               |                |                   |                                              |               |
|                           |                      |                  |             |               |                |                   |                                              |               |
| Default False             |                      |                  |             |               |                |                   |                                              |               |
| Enabled True              |                      |                  |             |               |                |                   |                                              |               |
| Font Tahoma               |                      |                  |             |               |                |                   |                                              |               |
| ForeColor 🛛 🖬 &H80000     | 01                   |                  |             |               |                |                   |                                              |               |

| 26  | Microsoft E | xcel - latih | ian dasar          |                            |                    |          |                   |         |                   |       |                  |     |           |     |          |          |     |                  |               |              | PX      |
|-----|-------------|--------------|--------------------|----------------------------|--------------------|----------|-------------------|---------|-------------------|-------|------------------|-----|-----------|-----|----------|----------|-----|------------------|---------------|--------------|---------|
| N   | Eile Edit   | ⊻iew Ins     | ert F <u>o</u> rma | t <u>I</u> ools <u>D</u> a | ata <u>W</u> indow | Help A   | do <u>b</u> e PDF |         |                   |       |                  |     |           |     |          |          |     | Туре             | a question fo | r help 👻     | _ 8 ×   |
| 10  | ) 💕 🖬 🖟     | BIB          | Q 459 1            | 1 8 9                      | 2 - 🏈 🕨            | 9 - 19 - | 🧕 Σ 🗸             |         | 100%              | • 🕘 🖕 | Arial            |     | • 10 • J  | BIU |          | ·a• \$   | % , | .00              | 1 🖽 🗸 🖄       | • <u>A</u> • | -       |
| -   |             | 120          | P 🖓   🗹            | ab 🛋 💿                     |                    |          | A 🖪 🛛             |         |                   |       |                  |     |           |     |          |          |     |                  |               |              |         |
| -   | 1 🖚 🔹 💄     |              |                    |                            |                    |          |                   |         |                   |       |                  |     |           |     |          |          |     |                  |               |              |         |
|     | G11         | •            | fx                 |                            |                    |          |                   |         |                   |       |                  |     |           |     |          |          |     |                  |               |              |         |
|     | A           | В            | С                  | D                          | E                  | F        | G                 | Н       | Î Î               | J     | K                | Ē   | М         | Ň   | 0        | Р        | Q   | R                | S             | T            | l 🗖     |
| 1   | NAMA        | ALAMAT       | NO TLP             |                            |                    |          |                   |         |                   |       |                  |     |           |     |          |          |     |                  |               |              |         |
| 2   |             |              |                    |                            |                    |          |                   |         |                   |       |                  |     |           |     |          |          |     |                  |               |              |         |
| 3   |             |              |                    |                            |                    |          | -                 |         |                   |       |                  |     |           |     |          |          |     |                  |               |              |         |
| 4   |             |              |                    |                            |                    | open     | form              |         |                   |       |                  |     |           |     |          |          |     |                  |               |              | _       |
| 6   |             |              |                    |                            |                    | -        |                   |         |                   |       |                  |     |           |     |          |          |     |                  |               |              |         |
| 7   |             |              |                    |                            |                    |          |                   |         |                   |       |                  |     |           |     |          |          |     |                  |               |              |         |
| 8   |             |              |                    |                            |                    |          |                   |         |                   |       |                  |     |           |     |          |          |     |                  |               |              |         |
| 9   |             |              |                    |                            |                    |          |                   |         |                   |       |                  |     |           |     |          |          |     |                  |               |              |         |
| 10  |             |              |                    |                            |                    |          |                   |         |                   |       |                  |     |           |     |          |          |     |                  |               |              |         |
| 11  |             |              |                    |                            |                    |          |                   | Į       |                   |       |                  |     |           |     |          |          |     |                  |               |              |         |
| 12  |             |              |                    |                            |                    |          |                   |         |                   |       |                  |     |           |     |          |          |     |                  |               |              | _       |
| 14  |             |              |                    |                            |                    |          |                   |         |                   |       |                  |     |           |     |          |          |     |                  |               |              |         |
| 15  |             |              |                    |                            |                    |          |                   |         |                   |       |                  |     |           |     |          |          |     |                  |               |              |         |
| 16  |             |              |                    |                            |                    |          |                   |         |                   |       |                  |     |           |     |          |          |     |                  |               |              |         |
| 17  |             |              |                    |                            |                    |          |                   |         |                   |       |                  |     |           |     |          |          |     |                  |               |              |         |
| 18  |             |              |                    |                            |                    |          |                   |         |                   |       |                  |     |           |     |          |          |     |                  |               |              |         |
| 19  |             |              |                    |                            |                    |          |                   |         |                   |       |                  |     |           |     |          |          |     |                  |               |              |         |
| 20  |             |              |                    |                            |                    |          |                   |         |                   |       |                  |     |           |     |          |          |     |                  |               |              |         |
| 21  |             |              |                    |                            |                    |          | -                 |         |                   |       |                  |     |           |     |          |          |     |                  |               |              |         |
| 23  |             |              |                    |                            |                    |          |                   |         |                   |       |                  |     |           |     |          |          |     |                  |               |              |         |
| 24  |             |              |                    |                            |                    |          |                   |         |                   |       |                  |     |           |     |          |          |     |                  |               |              |         |
| 25  |             |              |                    |                            |                    |          |                   |         |                   |       |                  |     |           |     |          |          |     |                  |               |              |         |
| 26  |             |              |                    |                            |                    |          |                   |         |                   |       |                  |     |           |     |          |          |     |                  |               |              |         |
| 27  |             |              |                    |                            |                    |          |                   |         |                   |       |                  |     |           |     |          |          |     |                  |               |              |         |
| 28  | -           |              |                    |                            |                    |          |                   |         |                   |       |                  |     |           |     |          |          |     |                  |               |              |         |
| 30  |             |              |                    |                            |                    |          |                   |         |                   |       |                  |     |           |     |          |          |     |                  |               |              | _       |
| 31  |             |              |                    |                            |                    |          |                   |         |                   |       |                  |     |           |     |          |          |     |                  |               |              | -       |
| 27  |             | aat1 / Cha   | oto / Char         | 12/                        |                    |          |                   |         |                   |       |                  |     |           |     |          |          |     |                  | -             |              | ×       |
| Der | du viritan  | eerr V sue   | ers Y suee         | 313 /                      |                    |          |                   |         |                   |       |                  |     | 18        |     |          |          |     |                  | CADE          | ALL INA      |         |
| Rea | start       | SC           | 🦻 🎘 2              | Adobe Acroba               | at 🖻               | ) today  |                   | 👰 Visua | l Basic Applicat. | . 👌   | licrosoft Visual | Bas | 🗿 latihan |     | 📳 latiha | an dasar | ¥.  | intitled - Paint | CAPS          |              | 1:11 AM |

### MENULIS DARI FORM KE SHEET

- Cells(2, 1) = TextBox1.Text
- Cells(2, 2) = TextBox2.Text
- Cells(2, 3) = TextBox3.Text

## MENULIS DARI FORM KE SHEET

- Cells(CInt(TextBox4.Text), 1) = TextBox1.Text
- Cells(CInt(TextBox4.Text), 2) = TextBox2.Text
- Cells(CInt(TextBox4.Text), 3) = TextBox3.Text

### MENGKOSONGKAN NILAI PADA TEXT:

TextBox1.Text = " "

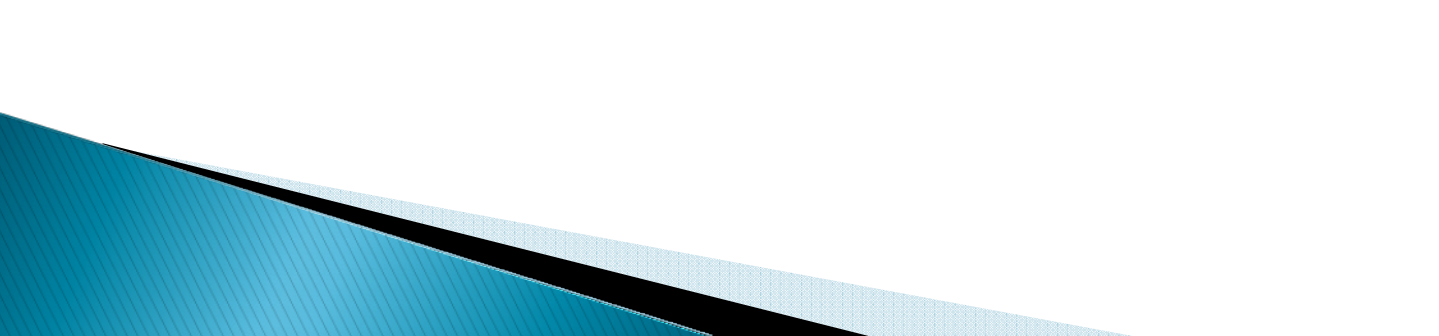

# TUGAS

- BUAT program mengunakan FORM untuk DATA MAHASISWA DIKELAS YANG TERDIRI DARI
  - NAMA
  - ALAMAT RUMAH
  - NO TLP
  - TMPAT TGL LAHIR
  - ALAMAT EMAIL